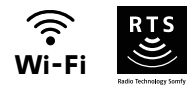

# V®350 Connect

Εγχειρδιο εγκαταστασης και χρησης

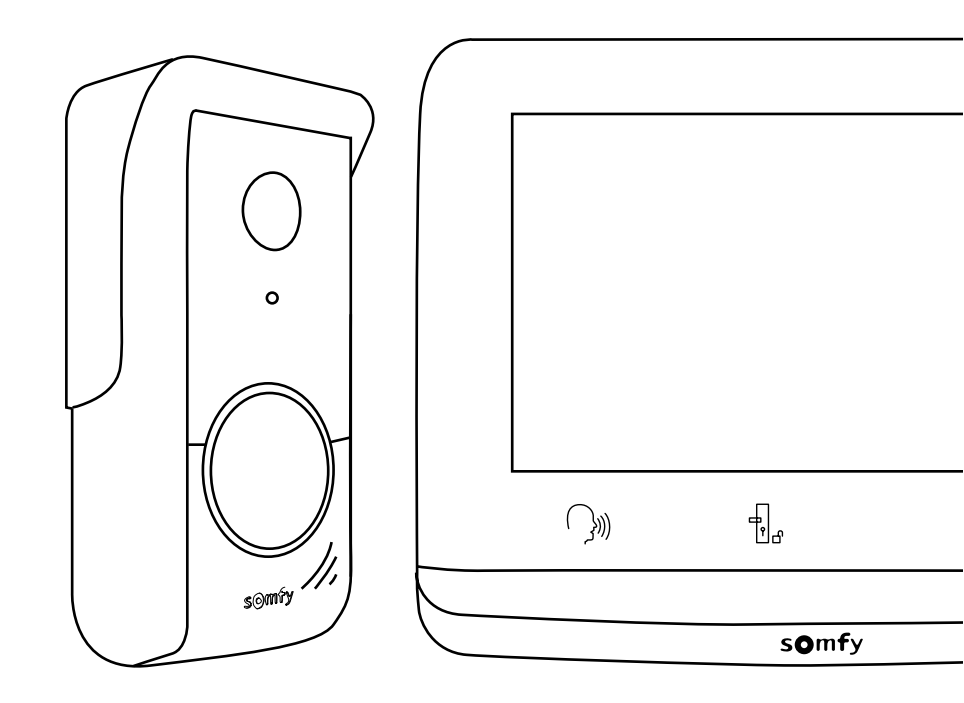

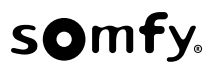

# ΕΙ ΠΙΝΑΚΑΣ ΠΕΡΙΕΧΟΜΕΝΩΝ

| ΠΡΟΑΠΑΙΤΟΥΜΕΝΑ ΕΓΚΑΤΑΣΤΑΣΗΣ                                                    | • 3      |
|--------------------------------------------------------------------------------|----------|
| ΠΑΡΟΥΣΙΑΣΗ ΤΟΥ ΑΣΥΡΜΑΤΟΥ ΣΥΣΤΗΜΑΤΟΣ ΘΥΡΟΤΗΛΕΟΡΑΣΗΣ                             | - 3      |
| Εσωτερική οθόνη<br>Μπουτονιέρα                                                 | 4<br>5   |
| ТҮПІКН ЕГКАТАΣТАΣН                                                             | • 6      |
| ΕΓΚΑΤΑΣΤΑΣΗ ΤΗΣ ΕΣΩΤΕΡΙΚΗΣ ΟΘΟΝΗΣ                                              | • 7      |
| ΕΓΚΑΤΑΣΤΑΣΗ ΤΗΣ ΜΠΟΥΤΟΝΙΕΡΑΣ                                                   | - 8      |
| ΣΤΕΡΕΩΣΗ ΚΑΙ ΚΑΛΩΔΙΩΣΗ ΤΗΣ ΜΠΟΥΤΟΝΙΕΡΑΣ                                        | 8        |
| ΣΥΝΔΕΣΗ ΣΤΗΝ ΑΥΛΟΠΟΡΤΑ ΚΑΙ/Η ΣΤΗΝ ΠΟΡΤΑ ΠΕΖΩΝ                                  | - 9      |
| ΡΥΘΜΙΣΕΙΣ ΤΗΣ ΕΣΩΤΕΡΙΚΗΣ ΟΘΟΝΗΣ ΚΑΙ ΤΗΣ ΜΠΟΥΤΟΝΙΕΡΑΣ                           | 10       |
| Εσωτερική οθόνη<br>ΜΠΟΥΤΟΝΙΕΡΑ                                                 | 10<br>10 |
| ΣΥΝΔΕΣΗ ΤΟΥ ΣΥΣΤΗΜΑΤΟΣ ΘΥΡΟΤΗΛΕΟΡΑΣΗΣ ΣΤΗΝ ΕΦΑΡΜΟΓΗ «SOMFY PROTECT»            | 11       |
| ΔΕΝ ΕΧΕΤΕ ΛΟΓΑΡΙΑΣΜΟ «Somfy PROTECT»;<br>ΕΧΕΤΕ ΗΔΗ ΛΟΓΑΡΙΑΣΜΟ «Somfy PROTECT»; | 11<br>11 |
| ΕΠΑΝΑΦΟΡΑ/ΕΠΑΝΕΚΚΙΝΗΣΗ ΤΟΥ ΑΣΥΡΜΑΤΟΥ ΣΥΣΤΗΜΑΤΟΣ ΘΥΡΟΤΗΛΕΟΡΑΣΗΣ                 | 11       |
| ΣΕ ΠΕΡΙΠΤΩΣΗ ΑΛΛΑΓΗΣ ΔΙΚΤΥΟΥ WI-FI<br>ΕΠΑΝΕΚΚΙΝΗΣΗ                             | 11<br>11 |
| ΠΕΡΙΒΑΛΛΟΝ ΧΡΗΣΤΗ                                                              | 12       |
| ΑΠΑΝΤΗΣΗ ΣΕ ΕΠΙΣΚΕΠΤΗ                                                          | 16       |
| ΦΩΤΟΓΡΑΦΙΕΣ ΕΠΙΣΚΕΠΤΩΝ ΣΤΗ ΜΝΗΜΗ                                               | 18       |
| Ρύθμιση της έντασης ήχου                                                       | 20       |
| Ρύθμιση της αντίθεσης                                                          | 21       |
| Ρύθμιση της φωτεινότητας                                                       | 21       |
| Ρύθμιση του χρώματος                                                           | 21       |
| Απομνημόνευση ομάδας προϊόντων RTS                                             | 21       |
| Κατάργηση προϊόντος RTS                                                        | 22       |
| Ρύθμιση του χρόνου ενεργοποίησης του ηλεκτρικού κυπριού                        | 24       |
| Μεταφορά φωτογραφιών                                                           | 24       |
| Ενημέρωση του λογισμικού                                                       | 25       |
| Μηδενισμός των παραμέτρων                                                      | 25       |

## ΣΗΜΑΝΤΙΚΕΣ ΠΛΗΡΟΦΟΡΙΕΣ - ΑΣΦΑΛΕΙΑ

#### ΓΕΝΙΚΑ

Διαβάστε προσεκτικά το παρόν εγχειρίδιο εγκατάστασης και τις οδηγίες ασφαλείας πριν ξεκινήσετε την εγκατάσταση αυτού του προϊόντος Somfy.

Ακολουθήστε επακριβώς όλες τις όδηγίες που παρέχονται και φυλάξτε το παρόν εγχειρίδιο όσο έχετε το προϊόν στην κατοχή σας. Πριν από οποιαδήποτε εγκατάσταση, ελέγξτε τη συμβατότητα αυτού του προϊόντος Somfy με τους σχετικούς εξοπλισμούς και πρόσθετα εξαρτήματα.

Το παρόν εγχειρίδιο περιγράφει την εγκατάσταση και τη χρήση αυτού του προϊόντος. Οι εικόνες δεν είναι δεσμευτικές. Οποιαδήποτε άλλη εγκατάσταση ή χρήση πέραν του πεδίου εφαρμογής που έχει opίσει η Somfy θεωρείται ακατάλληλη. Οποιαδήποτε άλλη χρήση καθώς και η μη τήρηση των οδηγιών που αναφέρονται στο παρόν εγχειρίδιο συνεπάγεται τον αποκλεισμό οποιασδήποτε ευθύνης και εγγύησης εκ μέρους της Somfy.

Η Somfy δεν μπορεί να θεωρηθεί υπεύθυνη για οποιαδήποτε αλλαγή των προδιαγραφών και των προτύπων επέλθει μετά την έκδοση του παρόντος εγχειριδίου.

Με την παρούσα, η Somfy δηλώνει ότι το προϊόν συμμορφώνεται με τις απαιτήσεις της Οδηγίας 2014/53/ΕΕ. Το πλήρες κείμενο της δήλωσης συμμόρφωσης διατίθεται στην ιστοσελίδα internet www. somfy.com/ce.

#### ΓΕΝΙΚΕΣ ΟΔΗΓΙΕΣ ΑΣΦΑΛΕΙΑΣ

Αυτό το προϊόν δεν έχει προβλεφθεί για χρήση από άτομα (μεταξύ άλλων παιδιά) με μειωμένες σωματικές, αισθητήριες και πνευματικές ικανότητες ή από άτομα χωρίς πείρα ή γνώσεις, εκτός εάν επιτηρούνται ή εάν έχουν λάβει προηγουμένως από άτομο που είναι υπεύθυνο για την ασφάλειά τους οδηγίες σχετικά με τη χρήση του προϊόντος.

#### ΣΥΝΘΗΚΕΣ ΧΡΗΣΗΣ

Η εμβέλεια περιορίζεται από τις προδιαγραφές ρύθμισης των ασύρματων συσκευών.

Η εμβέλεια εξαρτάται σε μεγάλο βαθμό από το περιβάλλον χρήσης: είναι πιθανή η πρόκληση διαταραχών από μεγάλες ηλεκτρικές συσκευές που βρίσκονται κοντά στην εγκατάσταση, από τον τύπο υλικού που χρησιμοποιείται στους τοίχους και τα διαχωριστικά τοιχώματα του χώρου. Η χρήση ασύρματων συσκευών (για παράδειγμα ασύρματων ακουστικών hi-fi) που λειτουργούν στην ίδια ραδιοσυχνότητα ενδέχεται να μειώσει τις επιδόσεις του προϊόντος.

Ο ρόλος της κάμερας αυτού του συστήματος θυροτηλεόρασης είναι η αναγνώριση των επισκεπτών. **Δεν πρέπει να χρησιμοποιηθεί σε καμία** περίπτωση για την επιτήρηση του δρόμου.

#### ΑΝΑΚΥΚΛΩΣΗ ΚΑΙ ΑΠΟΡΡΙΨΗ

🗙 Μεριμνούμε για το περιβάλλον μας. Μην απορρίπτετε τη συσκευή με τα κοινά οικιακά απορρίμματα. Παραδώστε την σε εξουσιοδοτημένο σημείο συλλογής για να ανακυκλωθεί.

#### ΣΗΜΑΣΙΑ ΤΩΝ ΛΟΓΟΤΥΠΩΝ ΠΟΥ ΥΠΑΡΧΟΥΝ ΣΤΟ ΤΡΟΦΟΔΟΤΙΚΟ

το τροφοδοτικό που παραδίδεται με το προϊόν πρέπει να εγκαθίσταται σε προστατευμένο και στεννό χώρο. το τροφοδοτικό που παραδίδεται με το προϊόν είναι τύπου διπλής μόνωσης και δεν χρειάζεται επομένως να συνδεθεί με το καλώδιο της γείωσης.

\_\_\_\_ συνεχές ρεύμα

🔪 εναλλασσόμενο ρεύμα

#### ΚΑΘΑΡΙΣΜΟΣ

Πριν από τον καθαρισμό, αποσυνδέστε τη συσκευή από το ρεύμα. Το σύστημα θυροτηλεόρασης καθαρίζεται με στεγνό και απαλό πανί χωρίς διαλυτικό.

Έχετε αγοράσει ένα ασύρματο σύστημα θυροτηλεόρασης Somfy και σας ευχαριστούμε γι αυτό. Θα βρείτε όλες τις χρήσιμες πληροφορίες για την εγκατάσταση και τη χρήση του σε αυτόν τον οδηγό καθώς επίσης και στην εφαρμογή «Somfy Protect» για smartphone. Πριν ξεκινήσετε την εγκατάσταση, διαβάστε προσεκτικές τις οδηγίες ασφαλείας στην προηγούμενη σελίδα.

Για οποιαδήποτε συμπληρωματική πληροφορία σχετικά με το παρόν προϊόν Somfy, μπορείτε να ανατρέξετε στις Συχνές ερωτήσεις ή να επικοινωνήσετε με κάποιον από τους συμβούλους μας. Περισσότερες πληροφορίες μπορείτε να βρείτε στον ιστότοπο https://support-access.somfyprotect.com

Το προϊόν αυτό καλύπτεται με εγγύηση 5 ετών από την ημερομηνία αγοράς. Οι γενικοί όροι της εγγύησης διατίθενται στον ιστότοπο **www.somfy.gr** 

Για να διασφαλίσετε τη βέλτιστη χρήση του ασύρματου συστήματος θυροτηλεόρασης, πρέπει προηγουμένως να βεβαιωθείτε ότι διαθέτετε:

- δίκτυο Wi-Fi στα 2,4 GHz (δίκτυο Wi-Fi 5 GHz μη συμβατό)
- επαρκή εμβέλεια Wi-Fi 2,4 GHz στο σημείο όπου θα εγκατασταθεί η εσωτερική οθόνη. Αν δεν συμβαίνει αυτό, σας συνιστούμε να πλησιάσετε στην οθόνη τον εξοπλισμό σας Internet ή να χρησιμοποιήσετε επαναλήπτη Wi-Fi (δεν παρέχεται).

**Σημαντικό:** Το ασύρματο σύστημα θυροτηλεόρασης είναι συμβατό με 1 οθόνη το ανώτατο.

# ΠΑΡΟΥΣΙΑΣΗ ΤΟΥ ΑΣΥΡΜΑΤΟΥ ΣΥΣΤΗΜΑΤΟΣ ΘΥΡΟΤΗΛΕΟΡΑΣΗΣ

Το ασύρματο σύστημα θυροτηλεόρασης αποτελείται από μια εσωτερική οθόνη και μια μπουτονιέρα, η οποία πρέπει να συνδεθεί με δισύρματο καλώδιο (δεν παρέχεται). Σας επιτρέπει να ελέγχετε την πρόσβαση στο σπίτι σας όπου και αν βρίσκεστε:

- εξ αποστάσεως από την εφαρμογή «Somfy Protect»: κάθε επισκέπτης γίνεται αντιληπτός, δεδομένου ότι λαμβάνετε ειδοποιήσεις με τη φωτογραφία των επισκεπτών σε όλα τα smartphone που είναι συνδεδεμένα στον λογαριασμό σας, επικοινωνείτε με τους επισκέπτες σε πραγματικό χρόνο, ανοίγετε την αυλόπορτα και/ή την πόρτα πεζών και συμβουλεύεστε το ιστορικό των επισκέψεων ενώ απουσιάζατε.
- ενώ βρίσκεστε στο σπίτι σας από την εσωτερική οθόνη: προβάλλετε τους επισκέπτες σας στην οθόνη, επικοινωνείτε μαζί τους σε πραγματικό χρόνο, ανοίγετε την αυλόπορτα και/ή την πόρτα πεζών και συμβουλεύεστε ανά πάσα στιγμή το ιστορικό των επισκέψεων ενώ απουσιάζατε. Αν υπάρχουν άλλα προϊόντα Somfy RTS εντός της εμβέλειας της οθόνης (αυλόπορτα, γκαραζόπορτα, φωτιστικό, ρολά...), μπορείτε να τα ελέγχετε εύκολα από τα 5 ειδικά κανάλια.

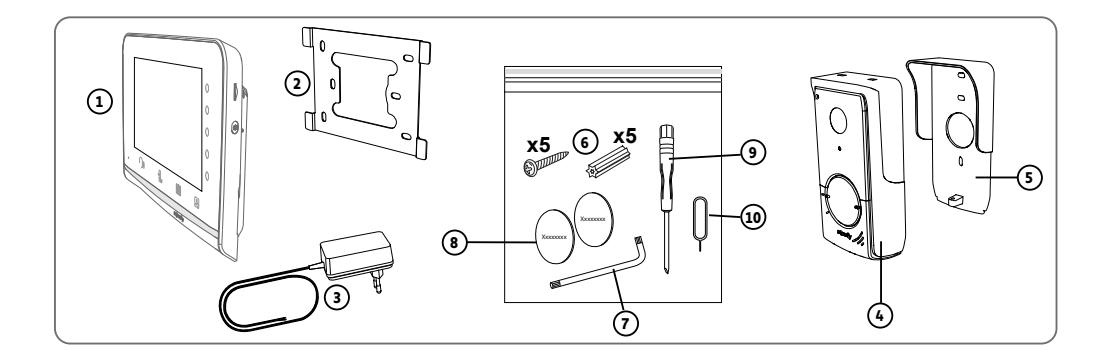

| Αριθμός | Ονομασία                                                        | Ποσότητα |
|---------|-----------------------------------------------------------------|----------|
| 1       | Εσωτερική οθόνη                                                 | 1        |
| 2       | Βάση στερέωσης της οθόνης                                       | 1        |
| 3       | Τροφοδοτικό της οθόνης                                          | 1        |
| 4       | Μπουτονιέρα                                                     | 1        |
| 5       | Προστατευτικό βροχής                                            | 1        |
| 6       | Βίδες και ούπατ για τη στερέωση της οθόνης και της μπουτονιέρας | 5 + 5    |
| 7       | Κλειδί στερέωσης                                                | 1        |
| 8       | Πρόσθετη ετικέτα ονόματος                                       | 2        |
| 9       | Ίσιο κατσαβίδι                                                  | 1        |
| 10      | Καρφίτσα επαναφοράς                                             | 1        |

#### ΕΣΩΤΕΡΙΚΗ ΟΘΟΝΗ

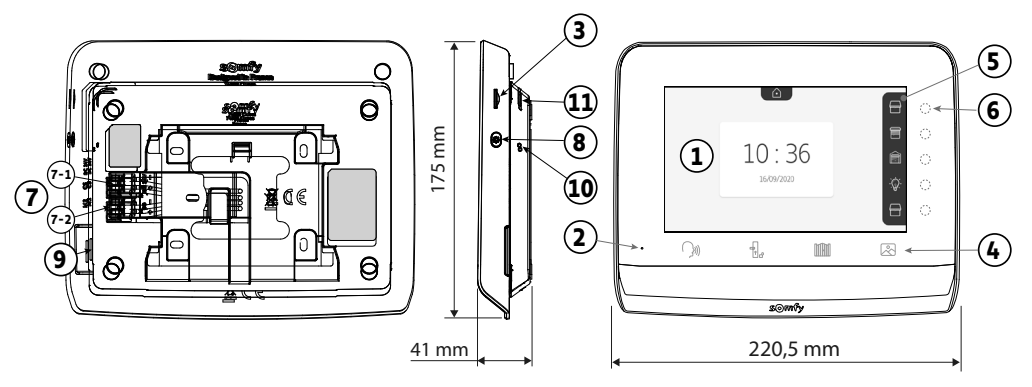

| Αριθμός | Ονομασία                 | Περιγραφή                                                                                                    |  |  |  |
|---------|--------------------------|----------------------------------------------------------------------------------------------------|--|--|--|
| 1       | Έγχρωμη οθόνη            | Σας επιτρέπει να βλέπετε τον επισκέπτη, να ελέγχετε τα ενσύρματα και ασύρματα                                                                                                    |  |  |  |
|         |                          | χειριστήρια, να προβάλλετε φωτογραφίες επισκεπτών ενώ απουσιάζατε κ.λπ.<br>Διαστάσεις: 7'', δηλ. 17 cm - Ανάλυση: 800 x 480 pixels                                                                                                    |  |  |  |
| 2       | Μικρόφωνο                | Σας επιτρέπει να μιλάτε με το άτομο που βρίσκεται μπροστά από την μπουτονιέρα.                                                                                                    |  |  |  |
| 3       | Συσκευή ανάγνωσης καρτών | Επιτρέπει την εξαγωγή των φωτογραφιών που είναι αποθηκευμένες στην                                                                                                    |  |  |  |
|         | micro SD                 | εσωτερική μνήμη (100 φωτογραφίες το ανώτατο).                                                                                                    |  |  |  |
|         |                          | Σημείωση: η κάρτα micro SD δεν παρέχεται (32 Gb το ανώτατο).                                                                                                    |  |  |  |
| 4       | Πλήκτρα «Ενεργοποίηση»   | 🕥 Επικοινωνία<br>(ενεργοποίηση μικροφώνου) 🗄 Ηλεκτρικό κυπρί (πόρτα πεζών)                                                                                                    |  |  |  |
|         |                          | 📶 Αυλόπορτα 🖉 Βιβλιοθήκη φωτογραφιών                                                                                                    |  |  |  |
| 5       | Λωρίδα απεικόνισης       | Απεικονίζει τις ενέργειες που είναι εφικτές με τα πλήκτρα συντόμευσης.                                                                                                    |  |  |  |
| 6       | Ενδεικτικές λυχνίες και  | 5 ενδεικτικές λυχνίες με πλήκτρα συντόμευσης των 5 καναλιών ελέγχου/                                                                                                    |  |  |  |
|         | πλήκτρα συντόμευσης      | περιήγησης.                                                                                                    |  |  |  |
| 7       | Μπλοκ ακροδεκτών         | 7-1 (24 V DC): σύνδεση με την τροφοδοσία (τροφοδοτικό ή ράγα DIN προαιρετικά).                                                                                                    |  |  |  |
|         |                          | 7-2 (CS/Call Station): σύνδεση με την μπουτονιέρα.                                                                                                    |  |  |  |
| 8       | Κουμπί ρύθμισης          | Πρόσβαση στις ρυθμίσεις: επιλογή κουδουνίσματος, έντασης, φωτεινότητας κ.λπ.                                                                                                    |  |  |  |
| 9       | Ηχείο                    | Σας επιτρέπει να ακούτε το κουδούνισμα και το άτομο που βρίσκεται μπροστά από την μπουτονιέρα.                                                                                                    |  |  |  |
|         |                          | Αριθμός κουδουνισμάτων: 7                                                                                                    |  |  |  |
| 10      | Κουμπί επαναφοράς        | Χρησιμοποιείται, με τη βοήθεια της παρεχόμενης καρφίτσας επαναφοράς, για την<br>επανεκκίνηση του ασύρματου συστήματος θυροτηλεόρασης ή για την επαναφορά<br>του, σε περίπτωση αλλαγής δικτύου Wi-Fi. Περισσότερες πληροφορίες<br>παρατίθενται στο τέλος του εγχειριδίου. |  |  |  |
| 11      | LED λειτουργίας          | Υποδεικνύει την κατάσταση λειτουργίας του συστήματος<br>θυροτηλεόρασης στο δίκτυο Wi-Fi. Περισσότερες πληροφορίες για το<br>θέμα αυτό παρατίθενται στην εφαρμογή.                                                                                                    |  |  |  |

## Χαρακτηριστικά της εσωτερικής οθόνης

- Συνδεσιμότητα: συμβατή με δρομολογητή Wi-Fi με πρόσβαση Internet (οποιοσδήποτε εξοπλισμός Wi-Fi εκτός από δημόσια δίκτυα Wi-Fi).
  Wi-Fi 802.11 b/g/n Open, WPA, WPA2-Personal, WPA-WPA2 mixed mode (2.4 GHz, e.r.p<100 mW) |</li>
  Proprietary protocol (2.4 GHz, e.r.p<100 mW). Wi-Fi 5 GHz μη συμβατό.</li>
- Τροφοδοσία: Τροφοδοτικό 100-240 V AC, 50/60 Hz, έξοδος 24 V 1 A Ράγα DIN (προαιρετικά, κωδ. 9026469): 100-240 V AC, 50/60 Hz, έξοδος 24 V 1,5 A
- Προστασία από αντιστροφή πολικότητας
- Θερμοκρασία λειτουργίας: -10°C έως +45°C

#### ΜΠΟΥΤΟΝΙΕΡΑ

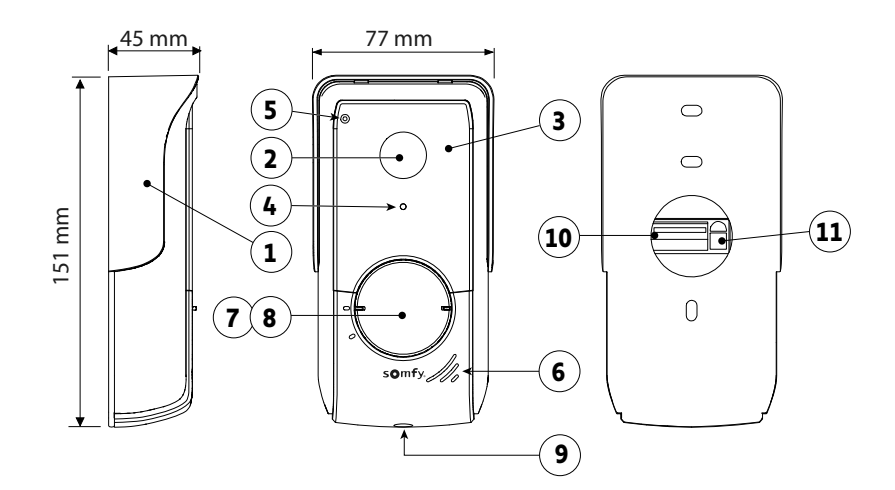

| Αριθμός | Ονομασία                            | Περιγραφή                                                                                                    |
|---------|-------------------------------------|----------------------------------------------------------------------------------------------------|
| 1       | Προστατευτικό βροχής                | Προστατεύει την κάμερα από τη βροχή.                                                                                                    |
| 2       | Κάμερα                              | Βιντεοσκοπεί τους επισκέπτες και στέλνει την εικόνα στην οθόνη και στο<br>smartphone.<br>Γωνία λήψης: Οριζ. = 102°, Κάθ. = 65°                                                                                                    |
| 3       | LED υπερύθρων                       | Εξασφαλίζουν καλύτερη εικόνα τη νύχτα.                                                                                                    |
| 4       | Αισθητήρας φωτεινότητας             | Ανάβει αυτόματα τα LED υπερύθρων όταν έχει σκοτάδι.                                                                                                    |
| 5       | Μικρόφωνο                           | Επιτρέπει στους επισκέπτες να μιλούν με τα άτομα που βρίσκονται μέσα<br>στο σπίτι.                                                                                                    |
| 6       | Ηχείο                               | Επιτρέπει στους επισκέπτες να ακούνε τα άτομα που βρίσκονται μέσα στο σπίτι.                                                                                                    |
| 7       | Ετικέτα ονόματος                    | Φέρει το ονοματεπώνυμό σας.                                                                                                    |
| 8       | Οπισθοφωτιζόμενο κουμπί<br>κλήσης   | Προειδοποιεί το άτομο που βρίσκεται μέσα στο σπίτι ενεργοποιώντας<br>το κουδούνισμα της εσωτερικής οθόνης και στέλνοντας ειδοποιήσεις<br>με τη φωτογραφία των επισκεπτών σε όλα τα smartphone που είναι<br>συνδεδεμένα στον λογαριασμό σας Somfy Protect |
| 9       | Βίδα ασφαλείας                      | Εμποδίζει την αφαίρεση της μπουτονιέρας χωρίς το κλειδί στερέωσης.                                                                                                    |
| 10      | Μπλοκ ακροδεκτών                    | Επιτρέπει τη σύνδεση της μπουτονιέρας με την οθόνη, το μηχανισμό μιας<br>αυλόπορτας και το ηλεκτρικό κυπρί μιας πόρτας πεζών.                                                                                                    |
| 11      | Κουμπί ρύθμισης έντασης<br>ακρόασης | Επιτρέπει τη ρύθμιση της έντασης του ηχείου της μπουτονιέρας.                                                                                                    |

#### Χαρακτηριστικά της μπουτονιέρας

- Έξοδοι:
  - Ηλεκτρικό κυπρί (πόρτα πεζών): τροφοδοσία 12 V, 800 mA το ανώτατο / χρόνος ενεργοποίησης: 2, 5 ή 10 δευτερόλεπτα
  - Αυλόπορτα: ξηρή επαφή / χρόνος ενεργοποίησης: 1 δευτερόλεπτο
- Στερέωση: επιφανειακή τοποθέτηση με προστατευτικό βροχής
- Υλικά: αλουμίνιο και πλαστικό
- Βαθμός προστασίας: IP54
- Θερμοκρασία λειτουργίας: -20°C έως +55°C

# ΤΥΠΙΚΗ ΕΓΚΑΤΑΣΤΑΣΗ

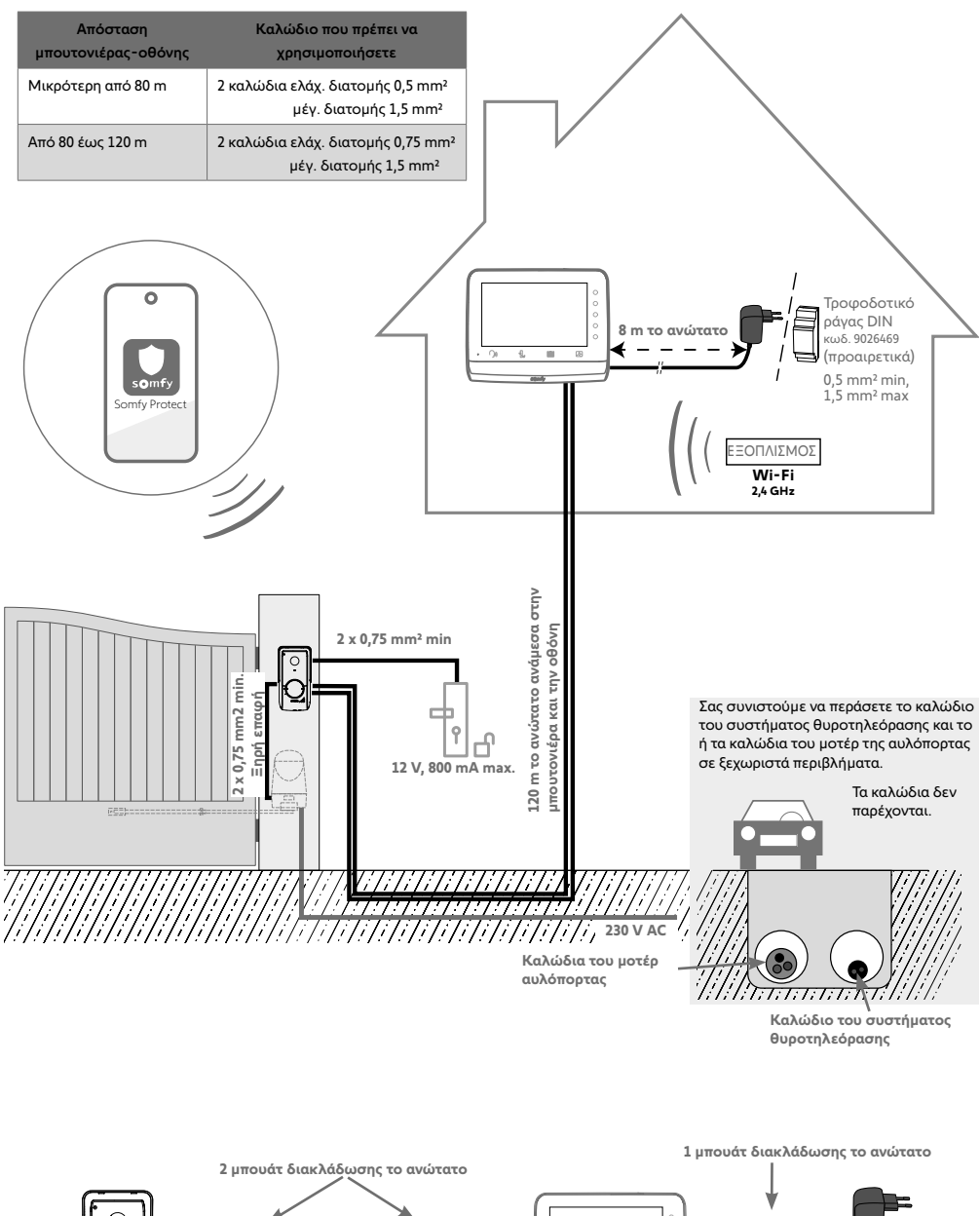

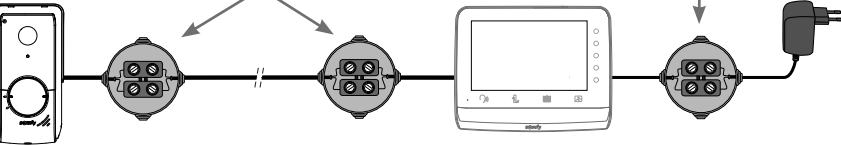

#### Προϋπόθεση για ασύρματο έλεγχο του μοτέρ αυλόπορτας Somfy RTS

Η εσωτερική οθόνη σας μπορεί να ελέγχει ένα μοτέρ αυλόπορτας Somfy RTS μέσω ξηρής επαφής και τηλεχειρισμού. Στην περίπτωση ασύρματου ελέγχου, το μοτέρ αυλόπορτας δεν θα μπορεί να ελέγχεται από απόσταση. **Μη στερεώσετε την οθόνη** στον τοίχο και ανατρέξτε στις πρόσθετες ρυθμίσεις του

**Μη στερεώσετε την οθόνη** στον τοίχο και ανατρέξτε στις πρόσθετες ρυθμίσεις τοι εγχειριδίου σαρώνοντας τον εξής κωδικό QR:

#### [1]. Βιδώστε τη βάση στερέωσης στον τοίχο.

Τα ποδαράκια στερέωσης πρέπει να εξέχουν προς το μέρος σας (Α).

Φροντίστε να περάσετε τα καλώδια που εξέρχονται από τον τοίχο μέσα από τη βάση (B).

Αν τα καλώδια δεν εξέρχονται από τον τοίχο, μην τα περάσετε μέσα από τη βάση αλλά χρησιμοποιήστε το κανάλι που έχει προβλεφθεί για τον σκοπό αυτό (C)

[2]. Απογυμνώστε τα καλώδια που εξέρχονται από τον τοίχο κατά 10 mm.

#### [3]. Στο πίσω μέρος της οθόνης εισαγάγετε μέχρι τέρμα τα 2 καλώδια τροφοδοσίας στο μπλοκ ακροδεκτών 7-1 (24 V DC), τηρώντας την πολικότητα.

Χρησιμοποιήστε οπωσδήποτε το τροφοδοτικό που παρέχεται με την οθόνη ή την τροφοδοσία ράγας DIN που διατίθεται προαιρετικά (κωδ. 9026469).

Μη συνδέσετε ακόμα την εγκατάσταση στο ρεύμα.

- [4]. Εισαγάγετε μέχρι τέρμα τα 2 καλώδια της μπουτονιέρας στο μπλοκ ακροδεκτών 7-2 (CS/Call Station). Η πολικότητα δεν έχει σημασία.
- [5]. Βεβαιωθείτε ότι τα καλώδια έχουν μπει καλά στα μπλοκ ακροδεκτών τραβώντας τα απαλά προς τα κάτω, και μετά περάστε τα από την εγκοπή που έχει προβλεφθεί για τον σκοπό αυτό (D).

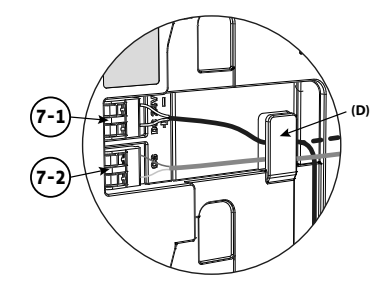

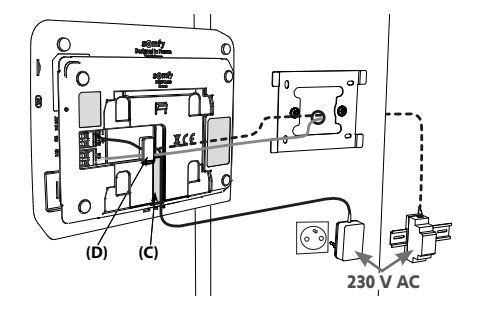

[6]. Στερεώστε την οθόνη στην επιτοίχια βάση περνώντας την συρταρωτά προς τα κάτω με προσοχή, μέχρι τέρμα.

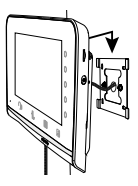

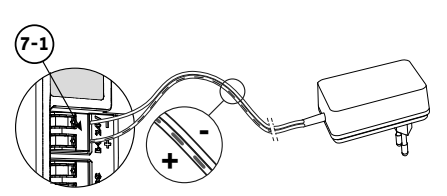

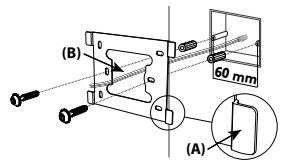

Σας συνιστούμε να εγκαταστήσετε την μπουτονιέρα σε ύψος 1,60 m περίπου και να αποφύγετε την τοποθέτηση της κάμερας μπροστά από φωτεινή πηγή, για να μην υποβαθμιστεί η ποιότητα των καταγραμμένων εικόνων/ λήψεων βίντεο των επισκεπτών.

# ΣΤΕΡΕΩΣΗ ΚΑΙ ΚΑΛΩΔΙΩΣΗ ΤΗΣ ΜΠΟΥΤΟΝΙΕΡΑΣ

[1]. Περάστε όλα τα καλώδια από το προστατευτικό βροχής και μετά στερεώστε το στον τοίχο/ στην κολόνα.

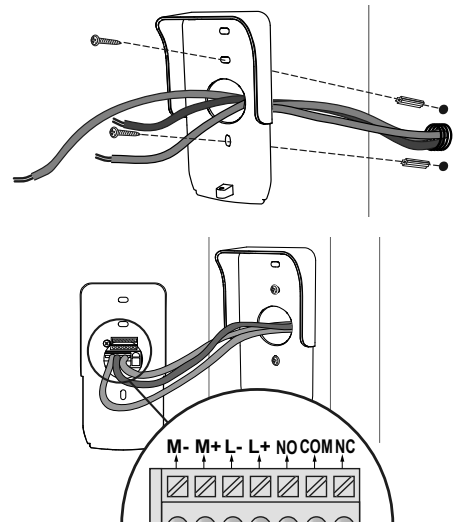

- [2]. Πραγματοποιήστε τη σύνδεση με την μπουτονιέρα:
- Το καλώδιο της εσωτερικής οθόνης στα μπλοκ ακροδεκτών M+ και M-.
   Η πολυάτετα δευ άναι σρυφαία

Η πολικότητα δεν έχει σημασία.

Το καλώδιο του ηλεκτρικού κυπριού της πόρτας
 πεζών στα

μπλοκ ακροδεκτών L+ και L-.

 Το καλώδιο του μηχανισμού της αυλόπορτας στην έξοδο ξηρής επαφής (COM και NO).

Υπόδειξη: Πιέστε με ένα κατσαβίδι την τετράγωνη εγκοπή, εισαγάγετε το καλώδιο και μετά σταματήστε να πιέζετε (βλέπε σχήμα).

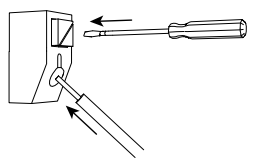

[3]. Τοποθετήστε την μπουτονιέρα μέσα στο προστατευτικό βοργής και βιδείστε την με το προεγόμενο κ

βροχής και βιδώστε την με το παρεχόμενο κλειδί στερέωσης (Ε).

#### [4]. Τοποθετήστε την ετικέτα ονόματος:

- (1). Περιστρέψτε αριστερόστροφα το κουμπί κλήσης μέχρι το χαραγμένο σημάδι, και μετά αφαιρέστε το.
- (2). Αφαιρέστε την κυκλική μεμβράνη για να αποκτήσετε πρόσβαση στην ετικετα.
- (3). Γράψτε το ονοματεπώνυμό σας στη λευκή ετικέτα με ανεξίτηλο μαρκαδόρο και, στη συνεχεία, επανατοπροθετήστε την ετικέτα και τη μεμβράνή της στη θέση τους.
- (4). Επανατοποθετήστε το κουμπί κλήσης στην μπουτονιέρα με βάση τα σημαδια και γυρίστε το δεξιοστροφα μέχρι να ασφαλίσει.

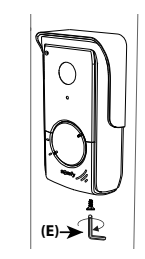

Καλώδιο ηλεκτρικού κυπριού (πόρτα πεζών)

Καλώδιο οθόνης

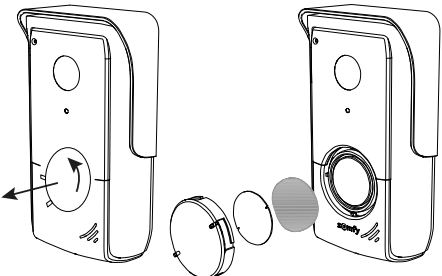

Καλώδιο μηχανισμού αυλόπορτας Για να ελέγχετε την αυλόπορτα/πόρτα πεζών εξ αποστάσεως, βεβαιωθείτε ότι η μπουτονιέρα του συστήματος θυροτηλεόρασης είναι όντως συνδεδεμένη με το μοτέρ της αυλόπορτας ή με το ηλεκτρικό κυπρί της πόρτας πεζών.

#### ΣΥΝΔΕΣΗ ΣΕ ΜΗΧΑΝΙΣΜΟ ΑΥΛΟΠΟΡΤΑΣ SOMFY

ハ

Σύμφωνα με το πρότυπο EN 12453, το οποίο αφορά στην ασφάλεια χρήσης μηχανοκίνητης πόρτας και αυλόπορτας, η χρήση ενός συστήματος θυροτηλεόρασης για τον χειρισμό ενός αυτοματισμού αυλόπορτας που δεν είναι ορατή από τον χρήστη επιβάλλει υποχρεωτικά την εγκατάσταση μιας διάταξης ασφαλείας τύπου φωτοηλεκτρικού κύτταρου στον συγκεκριμένο αυτοματισμό. Σε περίπτωση μη τήρησης αυτών των οδηγιών, η Somfy δεν φέρει ευθύνη για οποιαδήποτε ζημιά προκληθεί.

- [1]. Διακόψτε την ηλεκτρική τροφοδοσία προς το μοτέρ της αυλόπορτας Somfy.
- [2]. Αφαιρέστε το κάλυμμα του πίνακα ελέγχου ή του μοτέρ που περιλαμβάνει την ηλεκτρονική μονάδα.
- [3]. Συνδέστε την έξοδο ξηρής επαφής (COM και NO) της μπουτονιέρας στην ηλεκτρονική μονάδα του μηχανισμού. Αν η σύνδεση της μπουτονιέρας δεν περιγράφεται αναλυτικά στο εγχειρίδιο του μηχανισμού, ακολουθήστε τις οδηγίες που παρέχονται για τη σύνδεση ενός διακόπτη με κλειδί.

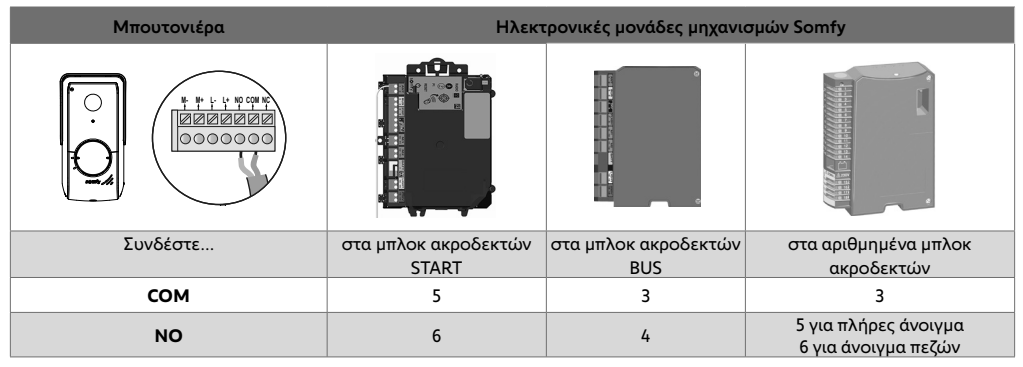

Αν ο μηχανισμός λειτουργεί με ηλιακή ενέργεια, τα ενσύρματα χειριστήρια είναι απενεργοποιημένα. Ο έλεγχος του μηχανισμού είναι εφικτός μόνο μέσω τηλεχειρισμού RTS από την εσωτερική οθόνη. Για να συνδέσετε την μπουτονιέρα σε άλλο μοντέλο μηχανισμού αυλόπορτας, ανατρέξτε στο εγχειρίδιο εγκατάστασής του.

ΣΥΝΔΕΣΗ ΣΕ ΗΛΕΚΤΡΙΚΟ ΚΥΠΡΙ (ΠΟΡΤΑ ΠΕΖΩΝ)

Συνδέστε τα μπλοκ ακροδεκτών L- και L+ της μπουτονιέρας στο ηλεκτρικό κυπρί.

Τηρήστε την πολικότητα: ανατρέξτε στο εγχειρίδιο του ηλεκτρικού κυπριού.

Ο χρόνος ενεργοποίησης του κυπριού (2, 5 ή 10 δευτερόλεπτα) ρυθμίζεται από το μενού «Ρυθμίσεις» της εσωτερικής οθόνης.

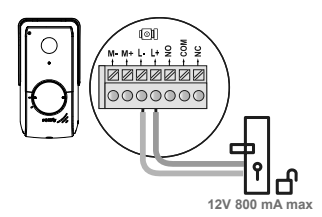

# ΣΥΝΔΕΣΗ ΤΗΣ ΕΓΚΑΤΑΣΤΑΣΗΣ ΣΤΟ ΡΕΥΜΑ

Στο τέλος της εγκατάστασης, συνδέστε στο ρεύμα το μηχανισμό της αυλόπορτας και μετά το ασύρματο σύστημα θυροτηλεόρασης.

Η οθόνη και το LED λειτουργίας στο τμήμα της εσωτερικής οθόνης ανάβουν. Μπορείτε εν συνεχεία να προβείτε στις ρυθμίσεις.

**Σημαντικό:** Το τροφοδοτικό πρέπει να είναι εγκατεστημένο σε απόσταση 8 m το ανώτατο από την εσωτερική οθόνη και η πρόσβαση σε αυτό να είναι εύκολη.

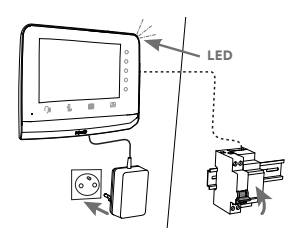

#### ΕΣΩΤΕΡΙΚΗ ΟΘΟΝΗ

Κατά την πρώτη σύνδεση στο ρεύμα, το LED που υπάρχει στο τμήμα της εσωτερικής οθόνης ανάβει και η οθόνη εμφανίζει το λογότυπο Somfy για μερικά δευτερόλεπτα. Μπορείτε τότε να προβείτε στις βασικές ρυθμίσεις. Θα πρέπει να επικυρώσετε κάθε βήμα για να μεταβείτε στην αρχική οθόνη.

Σημείωση: Σε περίπτωση διακοπής της τροφοδοσίας, οι ρυθμίσεις διατηρούνται στην οθόνη.

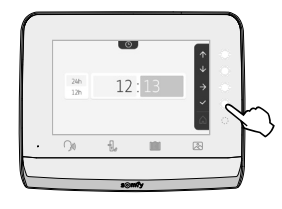

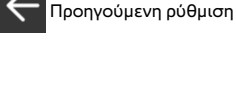

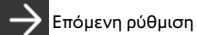

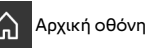

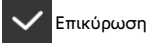

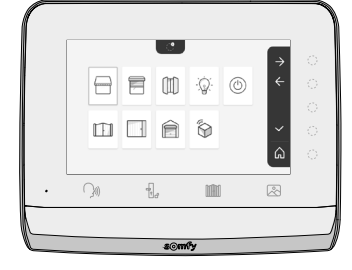

#### ΠΡΟΣΘΗΚΗ ΠΡΟΪΟΝΤΟΣ RTS

Μπορείτε να ελέγχετε ασύρματα έως και 5 προϊόντα ή ομάδες προϊόντων RTS, υπό την προϋπόθεση ότι βρίσκονται στην εμβέλεια της οθόνης.

Για να προσθέσετε ένα προϊόν RTS ή για να εμβαθύνετε στις πρόσθετες ρυθμίσεις της εσωτερικής οθόνης (ημερομηνία, ώρα, μελωδία του κουδουνίσματος, ρύθμιση έντασης του κουδουνίσματος κ.λπ.), σαρώστε τον εξής κωδικό QR:

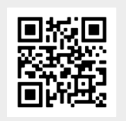

#### ΜΠΟΥΤΟΝΙΕΡΑ

#### ΡΥΘΜΙΣΗ ΤΗΣ ΕΝΤΑΣΗΣ ΤΟΥ ΗΧΕΙΟΥ

Για να ρυθμίσετε την ένταση του ηχείου, πρέπει να χρησιμοποιήσετε το παρεχόμενο κατσαβίδι για να γυρίσετε το κουμπί που βρίσκεται στην πίσω πλευρά της μπουτονιέρας:

- δεξιόστροφα, για να αυξήσετε την ένταση,
- αριστερόστροφα, για να μειώσετε την ένταση.

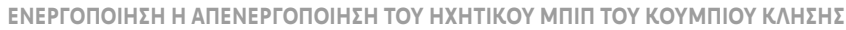

Όταν ο επισκέπτης πατήσει το κουμπί κλήσης, ακούγεται ένα ηχητικό μπιπ.

Για να απενεργοποιήσετε ή για να επανενεργοποιήσετε αυτό το μπιπ, πατήστε επί 5 δευτερόλεπτα το κουμπί κλήσης μέχρι να ακούσετε το μπιπ επιβεβαίωσης κατάστασης.

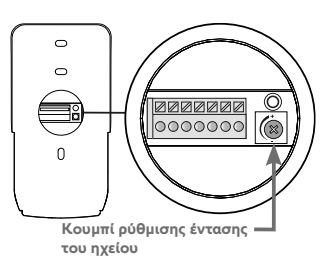

# ΣΥΝΔΕΣΗ ΤΟΥ ΣΥΣΤΗΜΑΤΟΣ ΘΥΡΟΤΗΛΕΟΡΑΣΗΣ ΣΤΗΝ ΕΦΑΡΜΟΓΗ «SOMFY PROTECT»

Χάρη στην εφαρμογή «Somfy Protect», ελέγχετε το ασύρματο σύστημα θυροτηλεόρασης από απόσταση και κάθε επισκέπτης γίνεται αντιληπτός!

Μόλις κάποιος επισκέπτης εμφανιστεί στην πόρτα σας, λαμβάνετε ειδοποιήσεις με φωτογραφία σε όλα τα smartphone που είναι συνδεδεμένα στον λογαριασμό σας. Επικοινωνείτε με αυτόν σε πραγματικό χρόνο, του ανοίγετε την αυλόπορτα και/ή την πόρτα πεζών και συμβουλεύεστε σε βίντεο το ιστορικό των επισκέψεων ενώ απουσιάζατε.

Αν διαθέτετε ήδη προϊόντα ασφαλείας Somfy (συναγερμούς, κάμερες), μπορείτε να τα χειρίζεστε ταυτόχρονα και να παρακολουθείτε έτσι τους επισκέπτες σας.

Τέλος, αν διαθέτετε εξοπλισμό TaHoma® (Switch ή premium (V2)), εκκινήστε έως και 2 προκαταχωρημένα σενάρια.

#### ΔΕΝ ΕΧΕΤΕ ΛΟΓΑΡΙΑΣΜΟ «SOMFY PROTECT»;

- Εφοδιαστείτε με τον κωδικό Wi-Fi
- Πραγματοποιήστε λήψη της εφαρμογής «Somfy Protect» στο smartphone σας
- Ανοίξτε την εφαρμογή και δημιουργήστε έναν λογαριασμό
- Επιλέξτε το σύστημα θυροτηλεόρασης που διαθέτετε (V®350 Connect)
- Ακολουθήστε βήμα προς βήμα τις εικονιζόμενες οδηγίες.

Περισσότερες πληροφορίες για τις συμβατές εκδόσεις smartphone υπάρχουν στον ιστότοπο www.somfyprotect.com/apps

#### ΕΧΕΤΕ ΗΔΗ ΛΟΓΑΡΙΑΣΜΟ «SOMFY PROTECT»;

Ανοίξτε την εφαρμογή «Somfy Protect»

App Store

O

mfy Protect

- Μεταβείτε στο μενού «Οι συσκευές μου»
- Επιλέξτε το σύστημα θυροτηλεόρασης που διαθέτετε (V®350 Connect)
- Ακολουθήστε βήμα προς βήμα τις εικονιζόμενες οδηγίες.

# ΕΠΑΝΑΦΟΡΑ/ΕΠΑΝΕΚΚΙΝΗΣΗ ΤΟΥ ΑΣΥΡΜΑΤΟΥ ΣΥΣΤΗΜΑΤΟΣ ΘΥΡΟΤΗΛΕΟΡΑΣΗΣ

#### ΣΕ ΠΕΡΙΠΤΩΣΗ ΑΛΛΑΓΗΣ ΔΙΚΤΥΟΥ WI-FI

Για να αλλάξετε δίκτυο Wi-Fi (για παράδειγμα, σε περίπτωση αντικατάστασης του εξοπλισμού σας Internet), θα πρέπει να προβείτε σε επαναφορά του συστήματος θυροτηλεόρασης:

- Εφοδιαστείτε με την παρεχόμενη καρφίτσα επαναφοράς και με τον νέο κωδικό πρόσβασης Wi-Fi
- Ανοίξτε την εφαρμογή «Somfy Protect»
- Μεταβείτε στο μενού «Οι συσκευές μου»
- Επιλέξτε το σύστημα θυροτηλεόρασης που διαθέτετε και μετά επιλέξτε «Αλλαγή δικτύου Wi-Fi»
- Ακολουθήστε τις εικονιζόμενες οδηγίες.

#### επανεκκινήση

Για να εκτελέσετε επανεκκίνηση του ασύρματου συστήματος θυροτηλεόρασης:

- εξ αποστάσεως: από την εφαρμογή «Somfy Protect», μεταβείτε στο μενού «Οι συσκευές μου», επιλέξτε το σύστημα θυροτηλεόρασης και πατήστε το κουμπί «Επανεκκίνηση» επάνω δεξιά στην οθόνη,
- από την οθόνη: πατήστε για 1 δευτερόλεπτο το κουμπί επαναφοράς χρησιμοποιώντας την παρεχόμενη καρφίτσα.

Οι ρυθμίσεις που πραγματοποιήσατε στην εφαρμογή «Somfy Protect» και στην οθόνη διατηρούνται.

#### Code Open Source

Somfy Activités SA - Attn: Directeur de l'IP - 50 Avenue du Nouveau Monde - 74300 CLUSES FRANCE

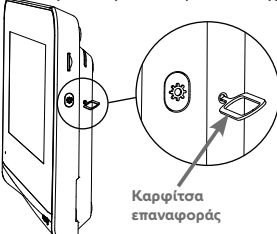

Το παρόν προϊόν περιλαμβάνει τον κωδικό υπο-άδειας GNU General Public License, GNU Lesser General Public License, και/ή ορισμένων άλλων αδειών open source (ανοικτού κώδικα). Κατόπιν αίτησης διατίθεται ένα αναγνώσυμο από μηχάνημα, πλήρες αντίγραφο του πηγαίου κώδικα που αντιστοιχεί σε αυτόν τον κώδικα. Η προσφορά αυτή ισχύει για κάθε άτομο που λαμβάνει αυτές τις πληροφορίες και λήγει 2 χρόνια μετά την ημερομηνία τελικής διανομής της παρούσας έκδοσης του προϊόντος από την εταιρεία Somfy Activités SA. Για να λάβετε τον πηγαίο κώδικα, υποβάλετε την αίτησή σας στην εταιρεία:

Κατά την πρώτη σύνδεση στο ρεύμα, η οθόνη εμφανίζει για μερικά δευτερόλεπτα το λογότυπο Somfy, πριν τη μετάβαση στις βασικές ρυθμίσεις.

Στη συνέχεια, θα πρέπει να επικυρώνεται κάθε βήμα για είναι δυνατή η μετάβαση στο επόμενο βήμα και στην οθόνη υποδοχής.

Σημείωση: σε περίπτωση διακοπής της τροφοδοσίας, οι ρυθμίσεις αυτές παραμένουν στη μνήμη της οθόνης.

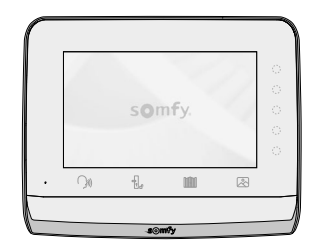

Για να επιλέξετε μια λειτουργία, πρέπει να πιέσετε το LED που υπάρχει δεξιά από το εικονίδιο που εμφανίζεται στην οθόνη, για παράδειγμα:

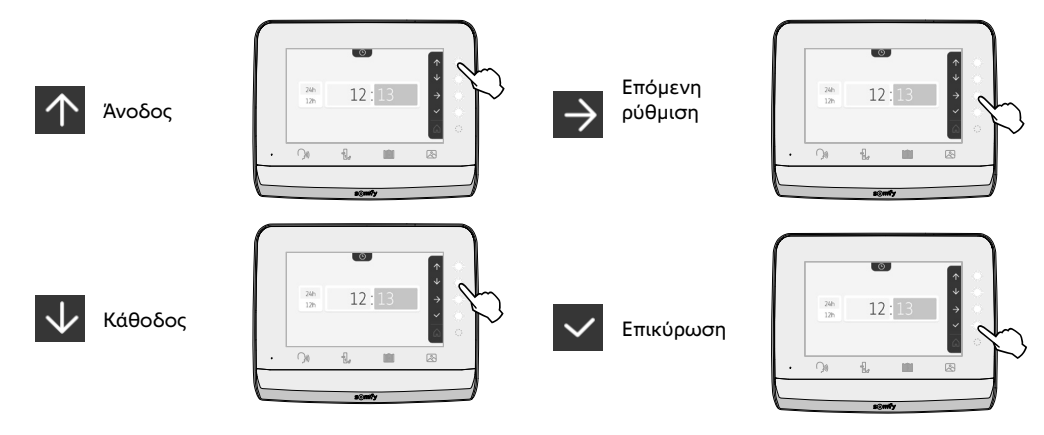

**ΡΥΘΜΙΣΗ ΤΗΣ ΗΜΕΡΟΜΗΝΙΑΣ:** Ημέρα / Μήνας / Έτος

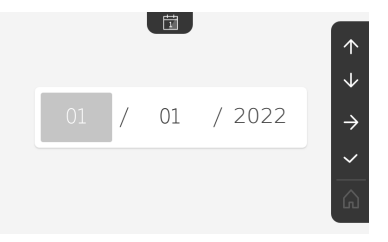

#### ΡΥΘΜΙΣΗ ΤΟΥ ΡΟΛΟΓΙΟΥ:

- **ο** 12 ή 24 ώρες
- **ο** Ώρες
- ο Λεπτά
- π.μ. / μ.μ. (σε περίπτωση επιλογής της μορφής 12 ωρών στο ρολόι)

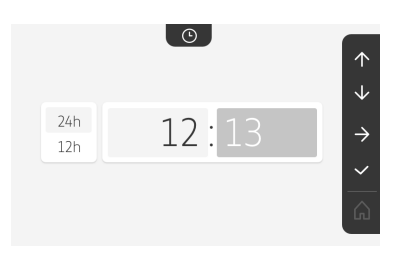

Οθόνη υποδοχής, κανένας προγραμματισμένος δέκτης ή μοτέρ RTS.

ΕΠΙΛΟΓΗ ΤΗΣ ΜΕΛΩΔΙΑΣ ΓΙΑ ΤΟ ΚΟΥΔΟΥΝΙ: 7 μελωδίες είναι διαθέσιμες

# ΡΥΘΜΙΣΗ ΤΗΣ ΕΝΤΑΣΗΣ ΤΟΥ ΚΟΥΔΟΥΝΙΟΥ:

Εμφανίζεται η οθόνη επικύρωσης. Πρέπει να επιλέξετε το σύμβολο του σπιτιού για να επιστρέψετε στην οθόνη υποδοχής.

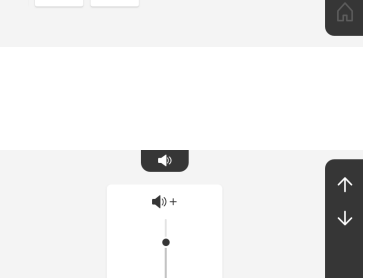

1

5

1 1

5

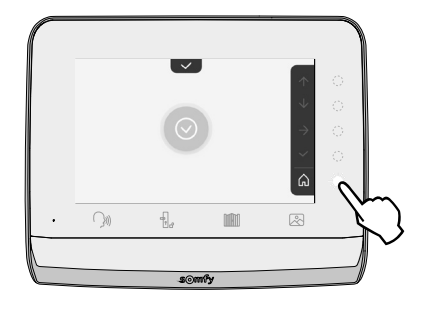

**1**»-

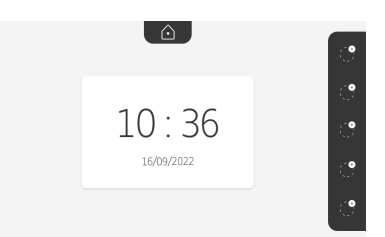

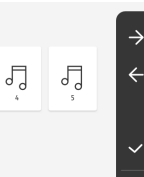

#### ΤΗΛΕΧΕΙΡΙΣΜΟΣ ΔΕΚΤΩΝ Η ΜΟΤΕΡ SOMFY RTS

Η οθόνη διαθέτει πομπό τεχνολογίας RTS (Radio Technology Somfy). Είναι συμβατός μόνο με συσκευές τεχνολογίας RTS (Radio Technology Somfy).

Χρησιμοποιείται για τον ξεχωριστό ή τον ταυτόχρονο χειρισμό των παρακάτω δεκτών ή μοτέρ Somfy:

- μηχανισμός γκαραζόπορτας,
- δέκτης φωτισμού,
- μηχανισμός ρολού,
- μηχανισμός αυλόπορτας.
- κ.λπ...

Η συγκεκριμένη λειτουργία είναι δυνατή χάρη σε ένα σύστημα ραδιοκαναλιών που αναπαριστώνται από εικονίδια (βλ. «Προσθήκη δέκτη ή μοτέρ Somfy RTS»). Κάθε κανάλι αντιστοιχεί σε ξεχωριστό τηλεχειρισμό και μπορεί να ελέγχει έναν ή περισσότερους δέκτες ή μοτέρ. Ο αριθμός των δεκτών ή μοτέρ που μπορεί να ελέγχει ένα κανάλι είναι απεριόριστος. Για να ελέγξετε κάποιο κανάλι, αρκεί να πατήσετε πάνω του.

Σημαντικό: Βεβαιωθείτε ότι ο τηλεχειριζόμενος δέκτης ή μοτέρ βρίσκεται εντός της εμβέλειας της οθόνης.

#### ΠΡΟΣΘΗΚΗ ΔΕΚΤΗ Η ΜΟΤΕΡ SOMFY RTS

Πατήστε το πλήκτρο συντόμευσης που αντιστοιχεί στη θέση του πρώτου προς απομνημόνευση δέκτη ή μοτέρ.

Εκτός αν υποδεικνύεται διαφορετικά, θα πρέπει στη συνέχεια να επικυρώσετε κάθε βήμα για να μεταβείτε στο επόμενο .

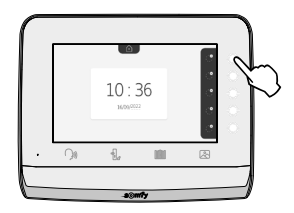

Επιλέξτε το εικονίδιο που αντιπροσωπεύει το προς απομνημόνευση δέκτη ή μοτέρ:

|                         | F                     |              | -` <u>`</u> @`      | ٢               |
|-------------------------|-----------------------|--------------|---------------------|-----------------|
| Τέντα                   | Ρολό                  | Παντζούρι    | Φωτιστικό<br>ON/OFF | Πρίζα<br>On/Off |
| Ανοιγόμενη<br>αυλόπορτα | Συρόμενη<br>αυλόπορτα | Γκαραζόπορτα | ώ<br>Άλλο<br>προϊόν |                 |

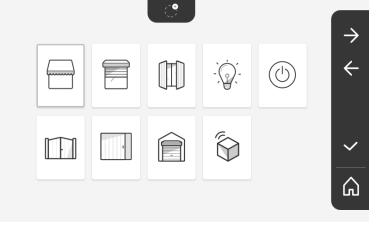

Πατήστε επί 3 δευτερόλεπτα το κουμπί PROG ενός πομπού RTS που είναι ήδη συζευγμένος με αυτό το προϊόν: το προϊόν πρέπει να αντιδράσει. Ανατρέξτε στο εγχειρίδιο του προϊόντος, αν πρόκειται για μηχανισμό αυλόπορτας ή γκαραζόπορτας.

Πατήστε το πλήκτρο συντόμευσης που αντιστοιχεί στο βέλος για να πραγματοποιηθεί σύζευξη της οθόνης με το προϊόν και περάστε στο επόμενο βήμα.

Πατήστε το πλήκτρο συντόμευσης που αντιστοιχεί στο βέλος 🗲 για να μετακινηθείτε προς τα πίσω.

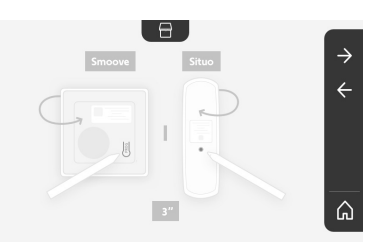

Πατήστε τα πλήκτρα συντόμευσης που αντιστοιχούν στις εντολές και και ελέγξτε τη συμπεριφορά του συζευγμένου προϊόντος.

Αν το φέρον προϊόν αντιδράσει σωστά, πατήστε το πλήκτρο συντόμευσης που αντιστοιχεί στην επικύρωση 🔽 .

Αν το φέρον προϊόν δεν αντιδράσει, πατήστε το πλήκτρο συντόμευσης που αντιστοιχεί στην ακύρωση X για να επαναλάβετε τα προηγούμενα βήματα.

Αν πατήσετε το 🔽 , το συζευγμένο προϊόν εμφανίζεται στα δεξιά της οθόνης υποδοχής.

Επαναλάβετε όσες φορές χρειάζεται για να πραγματοποιήσετε σύζευξη όλων των προϊόντων RTS στην οθόνη V\*350.

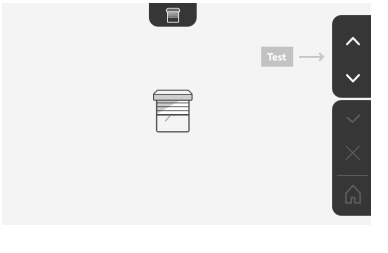

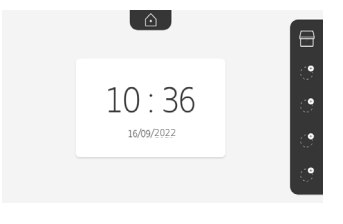

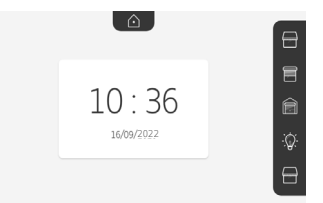

#### ΑΠΟΘΗΚΕΥΣΗ ΤΟΥ ΜΗΧΑΝΙΣΜΟΥ ΤΗΣ ΑΥΛΟΠΟΡΤΑΣ ΣΤΗ ΜΝΗΜΗ ΤΗΣ ΟΘΟΝΗΣ

- Φέρτε την οθόνη στο ύψος του μηχανισμού της αυλόπορτας και τροφοδοτήστε την με ρεύμα από το τροφοδοτικό της (Α).
- Πατήστε το πλήκτρο συντόμευσης που αντιστοιχεί στη θέση του πρώτου προς απομνημόνευση δέκτη ή μοτέρ.
- Επιλέξτε το εικονίδιο που αντιπροσωπεύει το προς απομνημόνευση δέκτη ή μοτέρ:

| 71 | Ανοιγόμενη |
|----|------------|
|    | αυλόπορτα  |

M

Συρόμενη αυλόπορτα

- Ανοίξτε το κάλυμμα του μηχανισμού για να αποκτήσετε πρόσβαση στην ηλεκτρονική μονάδα του.
- Πατήστε επί 2 δευτ. το κουμπί Power της ηλεκτρονικής μονάδας (αν δεν έχετε αυτό το κουμπί, μεταβείτε απευθείας στο επόμενο βήμα). Το ενδεικτικό στην ηλεκτρονική μονάδα ανάβει.
- Βάλτε την οθόνη στο σημάδι της ηλεκτρονικής μονάδας του μοτέρ (Β).
  Σημαντικό: Το αριστερό τμήμα της οθόνης πρέπει να τοποθετηθεί πάνω στο σημάδι της ηλεκτρονικής μονάδας, για να ανιχνευτεί η οθόνη από τα ηλεκτρονικά του μοτέρ.
- Πατήστε το πλήκτρο συντόμευσης που αντιστοιχεί στο βέλος για να πραγματοποιηθεί σύζευξη της οθόνης με το προϊόν και περάστε στο επόμενο βήμα.

στο επόμενο βήμα. Το ενδεικτικό του μηχανισμού ανάβει και μετά σβήνει (C).

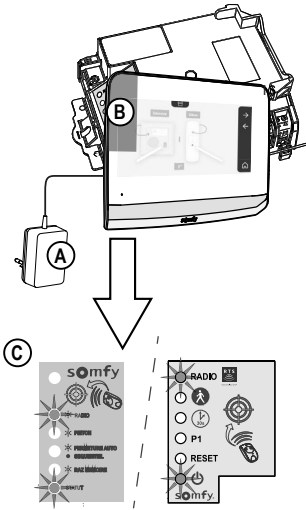

- Πατήστε τα πλήκτρα συντόμευσης που αντιστοιχούν στις εντολές και ναι ελέγξτε τη συμπεριφορά του συζευγμένου προϊόντος.
- Αν το φέρον προϊόν αντιδράσει σωστά, πατήστε το πλήκτρο συντόμευσης που αντιστοιχεί στην επικύρωση 🔽 .
- Αν πατήσετε το 🔽 , το συζευγμένο προϊόν εμφανίζεται στα δεξιά της οθόνης υποδοχής.

Για περισσότερες λεπτομέρειες μπορείτε να ανατρέξτε στο εγχειρίδιο του μηχανισμού σας SOMFY, στην παράγραφο «Προσθήκη τηλεχειριστηρίου 3 πλήκτρων».

# ΑΠΑΝΤΗΣΗ ΣΕ ΕΠΙΣΚΕΠΤΗ

Το εικονίδιο ()) αναβοσβήνει , ακούγεται ο ήχος του κουδουνιού και εμφανίζεται η παρακάτω οθόνη όταν κάποιος επισκέπτης πατήσει το κουμπί κλήσης της μπουτονιέρας:

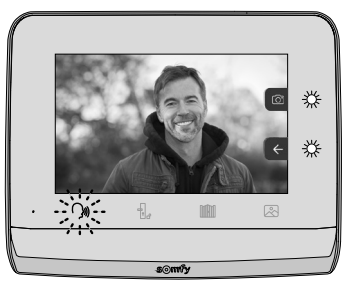

Σημείωση: αν ο ένοικος δεν απαντήσει στην κλήση, η οθόνη τραβά μια φωτογραφία του επισκέπτη πριν σταματήσει να ηχεί το κουδούνι.

Για να απαντήσετε στην κλήση, πατήστε το εικονίδιο «επικοινωνία»:

Το εικονίδιο <sup>()</sup> παραμένει αναμμένο καθ' όλη τη διάρκεια της κλήσης. Για να τερματιστεί η επικοινωνία, πρέπει να κάνετε ξανά κλικ πάνω του, να ανοίξετε την αυλόπορτα ή να ενεργοποιήσετε την ηλεκτρική κλειδαριά.

Σημείωση: αν δεν εκτελεστεί καμία ενέργεια, η μέγιστη διάρκεια επικοινωνίας είναι 2 λεπτά.

Το μικρόφωνο της εσωτερικής οθόνης και το ηχείο της μπουτονιέρας ενεργοποιούνται μόνο όταν απαντηθεί η κλήση.

Κατά τη διάρκεια της κλήσης μπορείτε να:

ο ανοίξετε την αυλόπορτα πατώντας το

. Η ενέργεια αυτή θα τερματίσει την επικοινωνία. Η επόμενη

οθόνη εμφανίζεται για μερικά δευτερόλεπτα:

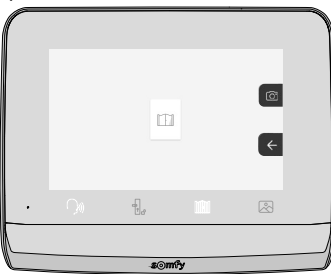

• ανοίξετε το ηλεκτρικό κυπρί/την ηλεκτρική κλειδαριά πατώντας το . Η ενέργεια αυτή θα τερματίσει την επικοινωνία. Η επόμενη οθόνη εμφανίζεται για μερικά δευτερόλεπτα:.

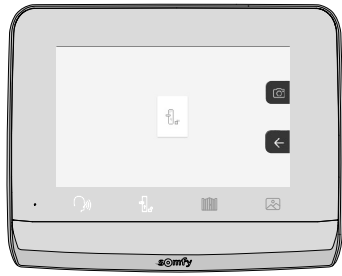

 φωτογραφίσετε τον επισκέπτη πατώντας το πλήκτρο συντόμευσης που αντιστοιχεί στη φωτογραφική μηχανή στα δεξιά της οθόνης. Η φωτογραφία αυτή αποθηκεύεται στη μνήμη της οθόνης. Η επόμενη οθόνη εμφανίζεται για μερικά δευτερόλεπτα:

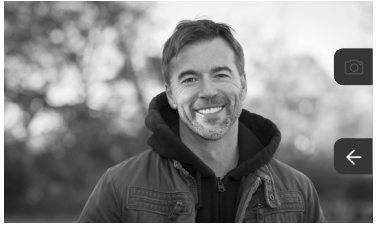

• χειριστείτε έναν δέκτη ή μοτέρ Somfy RTS (φωτιστικό του διαδρόμου, γκαραζόπορτα κ.λπ.): κάντε κλικ στο πλήκτρο συντόμευσης που αντιστοιχεί στο βέλος 🧲, εμφανίζεται η επόμενη οθόνη:

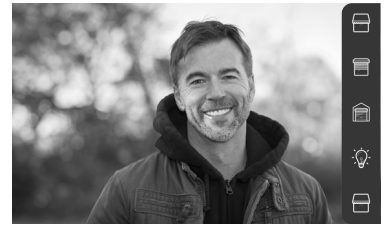

Σημείωση: η λωρίδα στα δεξιά εμφανίζει τα προϊόντα RTS για τα οποία έχει γίνει σύζευξη με την οθόνη.

Επιλέξτε τον δέκτη ή το μοτέρ κάνοντας κλικ στο πλήκτρο συντόμευσης που υπάρχει στα δεξιά του αντίστοιχου εικονιδίου:

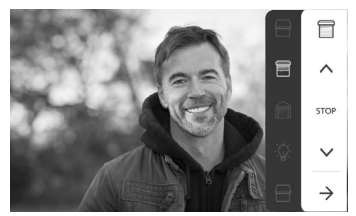

Επιλέξτε την ενέργεια που θέλετε να εκτελεστεί (άνοιγμα/κλείσιμο, άνοδος/κάθοδος ή άναμμα/σβήσιμο) ή κάντε κλικ στο πλήκτρο συντόμευσης δίπλα στο βέλος 🏓 για να επιστρέψετε στη λίστα προϊόντων RTS.

# ΦΩΤΟΓΡΑΦΙΕΣ ΕΠΙΣΚΕΠΤΩΝ ΣΤΗ ΜΝΗΜΗ

Για να δείτε τις φωτογραφίες της μνήμης που ελήφθησαν κατά την απουσία σας ή χειροκίνητα, πρέπει να πατήσετε το εικονίδιο 🖉 : εμφανίζεται η ακόλουθη οθόνη:

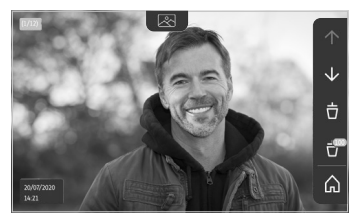

Σημείωση: στην κίτρινη περιοχή επάνω αριστερά, το X/XX υποδεικνύει τον αριθμό της νέας φωτογραφίας και το πλήθος φωτογραφιών που δεν έχετε προβάλει. Η μπλε περιοχή κάτω αριστερά υποδεικνύει την ημερομηνία και την ώρα της απεικονιζόμενης φωτογραφίας.

Όλες οι φωτογραφίες που δεν έχετε προβάλει περιβάλλονται από κίτρινο πλαίσιο.

Από την οθόνη αυτή μπορείτε να:

• Μεταβείτε στην επόμενη φωτογραφία πατώντας το πλήκτρο συντόμευσης που αντιστοιχεί στο βέλος

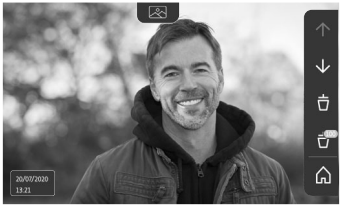

**Σημείωση:** Αφότου ξεκινήσει η κύλιση των φωτογραφιών, το βέλος 🛧 επιτρέπει τη μετάβαση στην προηγούμενη φωτογραφία και το βέλος 😾 στην επόμενη φωτογραφία.

 Διαγράψετε την απεικονιζόμενη φωτογραφία πατώντας το πλήκτρο συντόμευσης που αντιστοιχεί στον κάδο απορριμμάτων

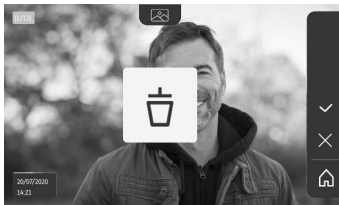

Σημείωση: πατήστε το πλήκτρο συντόμευσης 🔽 για να ολοκληρώσετε την ενέργεια.

| • Διαγράψετε όλες τις φωτογραφίες πατώντας το πλήκτρο συντόμευσης που αντιστοιχεί στ | o 🛃 |
|--------------------------------------------------------------------------------------|-----|
| Εμφανίζεται η επόμενη οθόνη:                                                         |     |

Σημείωση: πατήστε το πλήκτρο συντόμευσης 🔽 για να ολοκληρώσετε την ενέργεια. Εμφανίζεται η

ഹ

επόμενη οθόνη:

Σημείωση: πατήστε το πλήκτρο συντόμευσης 🏠 για να επιστρέψετε στην οθόνη υποδοχής.

#### ΜΕΤΑΓΕΝΕΣΤΕΡΕΣ ΡΥΘΜΙΣΕΙΣ

Για να αλλάξετε τις αρχικές ρυθμίσεις ή για να πραγματοποιήσετε πρόσθετες ρυθμίσεις, πρέπει να πατήσετε το κίτρινο πλήκτρο που υπάρχει στη δεξιά πλευρά της οθόνης:

| Εμφανίζεται | η πρώτη     | οθόνη | επιλονής | ουθμίσεων:  |
|-------------|-------------|-------|----------|-------------|
| Ξμφανιζειαι | il inbostil | 00001 | choris   | peoplecest. |

| Ŀ           | 1          |                                          | 5                             | Ð                     |
|-------------|------------|------------------------------------------|-------------------------------|-----------------------|
| Ώρα         | Ημερομηνία | Ένταση ήχου                              | Μελωδία                       | Αντίθεση              |
| -Ķ-         | æ          | Ĵ                                        |                               | $\rightarrow$         |
| Φωτεινότητα | Χρώμα      | Απομνημόνευση<br>ομάδας<br>προϊόντων RTS | Κατάργηση<br>προϊόντος<br>RTS | Επόμενες<br>ρυθμίσεις |

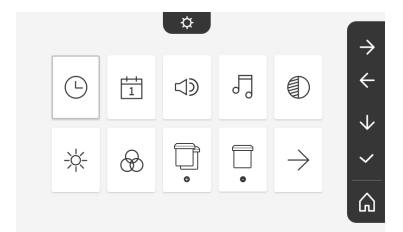

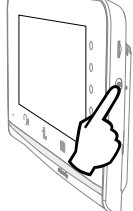

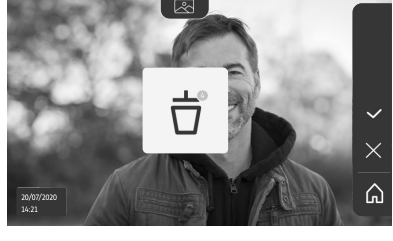

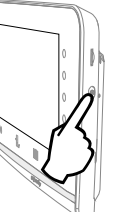

| $\leftarrow$              | 0                                                    | -2a                     | $\bigcirc$                     | *                               |
|---------------------------|------------------------------------------------------|-------------------------|--------------------------------|---------------------------------|
| Προηγούμενες<br>ρυθμίσεις | Χρόνος<br>ενεργοποίησης<br>του ηλεκτρικού<br>κυπριού | Μεταφορά<br>φωτογραφιών | Ενημέρωση<br>του<br>λογισμικού | Μηδενισμός<br>των<br>παραμέτρων |

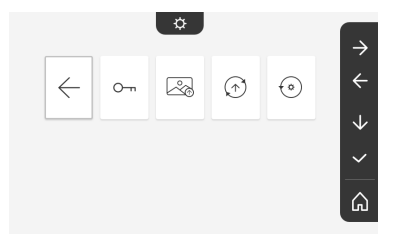

# ΡΥΘΜΙΣΗ ΤΗΣ ΕΝΤΑΣΗΣ ΗΧΟΥ

Μπορείτε να ρυθμίσετε την ένταση ήχου της επικοινωνίας και της μελωδίας:

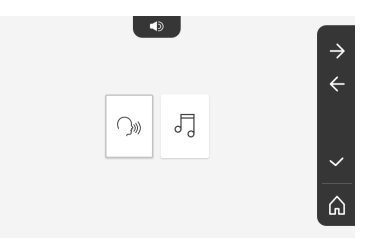

• Ένταση ήχου της επικοινωνίας.

 $\sum$ 

d

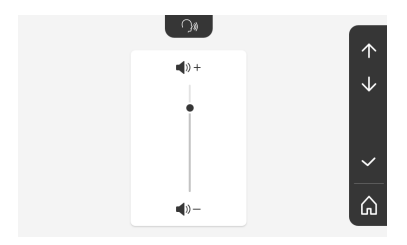

• Ένταση ήχου της μελωδίας.

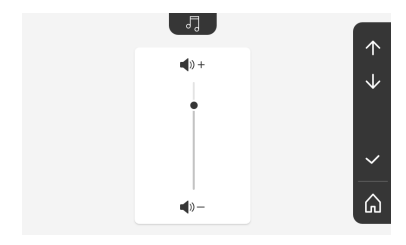

#### ΡΥΘΜΙΣΗ ΤΗΣ ΑΝΤΙΘΕΣΗΣ

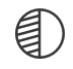

Η κάμερα της μπουτονιέρας είναι ενεργοποιημένη κατά τη διάρκεια της ρύθμισης.

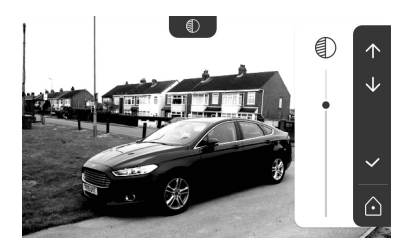

#### ΡΥΘΜΙΣΗ ΤΗΣ ΦΩΤΕΙΝΟΤΗΤΑΣ

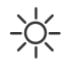

Η κάμερα της μπουτονιέρας είναι ενεργοποιημένη κατά τη διάρκεια της ρύθμισης.

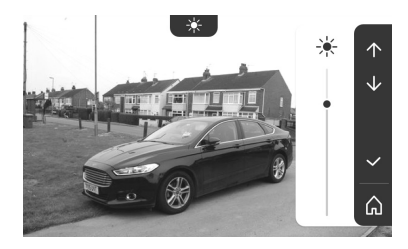

#### ΡΥΘΜΙΣΗ ΤΟΥ ΧΡΩΜΑΤΟΣ

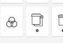

Η κάμερα της μπουτονιέρας είναι ενεργοποιημένη κατά τη διάρκεια της ρύθμισης.

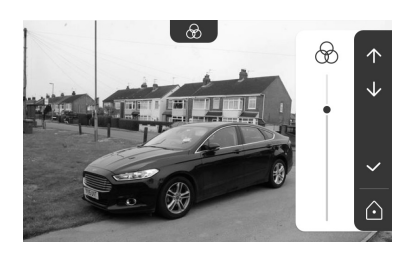

# ΑΠΟΜΝΗΜΟΝΕΥΣΗ ΟΜΑΔΑΣ ΠΡΟΪΟΝΤΩΝ RTS

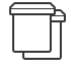

Μπορείτε να προσθέσετε στο ίδιο κανάλι, για ομαδικό χειρισμό, προϊόντα παρόμοια με τα ήδη συζευγμένα προϊόντα, για παράδειγμα ένα δεύτερο ρολό.

Επιλέξτε το κανάλι στο οποίο θέλετε να προσθέσετε δέκτη ή μοτέρ RTS και επικυρώστε.

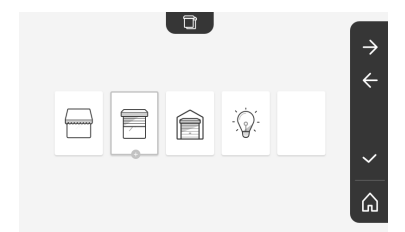

Πατήστε επί 3 δευτερόλεπτα το κουμπί PROG ενός πομπού RTS που είναι ήδη συζευγμένος με το προϊόν που θέλετε να προσθέσετε.

Πατήστε το πλήκτρο συντόμευσης που αντιστοιχεί στο βέλος א για να πραγματοποιηθεί σύζευξη της οθόνης με το προϊόν και περάστε στο επόμενο βήμα.

Πατήστε το πλήκτρο συντόμευσης που αντιστοιχεί στο βέλος Yia να μετακινηθείτε προς τα πίσω.

Πατήστε τα πλήκτρα συντόμευσης που αντιστοιχούν στις εντολές 🔨 και 🔽 και ελέγξτε την αντίστοιχη συμπεριφορά του συζευγμένου προϊόντος.

Αν ο δέκτης ή το μοτέρ αντιδράσει σωστά, πατήστε το πλήκτρο συντόμευσης που αντιστοιχεί στην επικύρωση 🧹 .

Αν ο δέκτης ή το μοτέρ δεν αντιδράσει, πατήστε το πλήκτρο συντόμευσης που αντιστοιχεί στην ακύρωση 🔀 για να επαναλάβετε τα προηγούμενα βήματα.

Αν πατήσετε το , εμφανίζεται η οθόνη υποδοχής και η ομάδα ή το προϊόν που προστέθηκε υποδεικνύει το πλήθος των συζευγμένων προϊόντων.

#### ΚΑΤΑΡΓΗΣΗ ΠΡΟΪΟΝΤΟΣ RTS

|   |   | _ |  |
|---|---|---|--|
|   |   |   |  |
|   |   | - |  |
|   |   |   |  |
|   |   |   |  |
|   |   |   |  |
|   |   |   |  |
|   |   |   |  |
|   |   |   |  |
|   |   |   |  |
| _ | _ | _ |  |
|   |   |   |  |
|   |   |   |  |

Mπορείτε να καταργήσετε ένα προϊόν ή μια ομάδα προϊόντων.

Σημείωση: αν θέλετε να καταργήσετε κάποιο προϊόν από μια ομάδα, πρέπει να καταργήσετε την ομάδα και μετά να πραγματοποιήσετε νέα σύζευξη του ή των προϊόντων που επιθυμείτε να ελέγχετε με την οθόνη.

Επιλέξτε το κανάλι στο οποίο βρίσκεται το προϊόν ή η ομάδα προϊόντων RTS που επιθυμείτε να καταργήσετε και επικυρώστε.

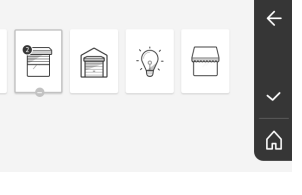

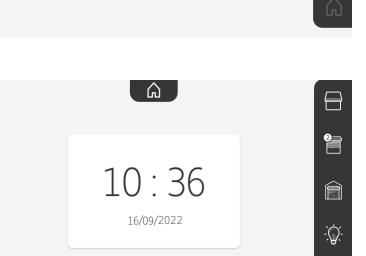

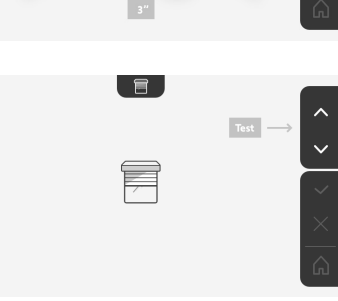

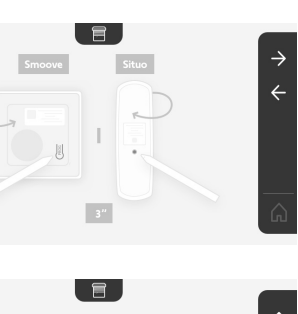

Πατήστε επί 3 δευτερόλεπτα το κουμπί PROG ενός πομπού RTS που είναι ήδη συζευγμένος με το προϊόν που θέλετε να καταργήσετε.

Πατήστε το πλήκτρο συντόμευσης που αντιστοιχεί στο βέλος → για να καταργηθεί η σύζευξη με την οθόνη και περάστε στο επόμενο βήμα.

Πατήστε το πλήκτρο συντόμευσης που αντιστοιχεί στο βέλος ← για να μετακινηθείτε προς τα πίσω.

Βεβαιωθείτε ότι το ή τα προϊόντα καταργήθηκαν.

Αν ο δέκτης ή το μοτέρ δεν αντιδρά πλέον, πατήστε το πλήκτρο συντόμευσης που αντιστοιχεί στην επικύρωση 🗸.

Αν ο δέκτης ή το μοτέρ αντιδράσει στην εντολή, πατήστε το πλήκτρο συντόμευσης που αντιστοιχεί στην ακύρωση 🗙 για να επαναλάβετε τα προηγούμενα βήματα.

Το προϊόν ή η ομάδα προϊόντων καταργήθηκε.

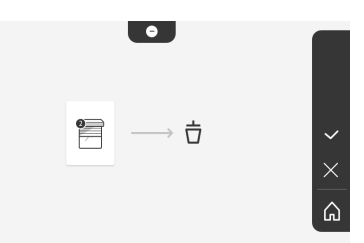

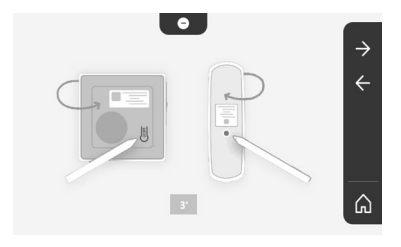

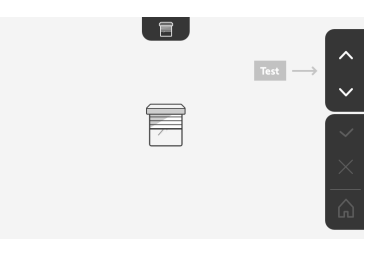

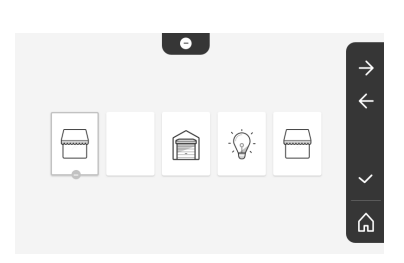

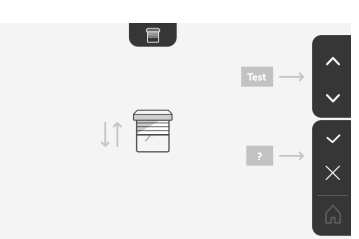

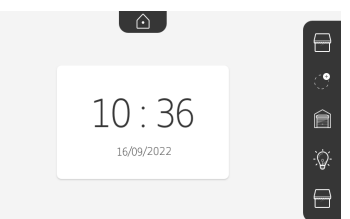

Το προϊόν ή η ομάδα προϊόντων δεν εμφανίζεται πλέον στην οθόνη υποδοχής.

 $\bigcirc$ 

Μπορείτε να ρυθμίσετε το χρόνο ενεργοποίησης του

ηλεκτρικού κυπριού σε 2, 5 ή 10 δευτερόλεπτα (η

## ΡΥΘΜΙΣΗ ΤΟΥ ΧΡΟΝΟΥ ΕΝΕΡΓΟΠΟΙΗΣΗΣ ΤΟΥ ΗΛΕΚΤΡΙΚΟΥ ΚΥΠΡΙΟΥ

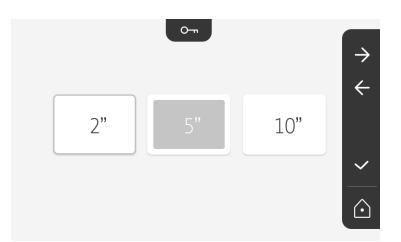

ΜΕΤΑΦΟΡΑ ΦΩΤΟΓΡΑΦΙΩΝ

εργοστασιακή ρύθμιση είναι 2 δευτερόλεπτα).

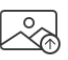

Η μεταφορά είναι διαθέσιμη μόνο αν υπάρχει ήδη εγκατεστημένη κάρτα micro SD (32 Gb το ανώτατο).

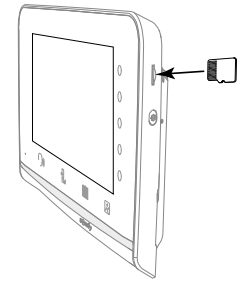

Πατήστε το πλήκτρο συντόμευσης που αντιστοιχεί στην επικύρωση .

Όταν στην κίτρινη περιοχή, στο κάτω μέρος της οθόνης, εμφανιστεί η ένδειξη «100%», σημαίνει ότι η μεταφορά έχει ολοκληρωθεί.

Πατήστε το πλήκτρο συντόμευσης που αντιστοιχεί στο για να επιστρέψετε στην οθόνη ρυθμίσεων ή σε αυτήν που αντιστοιχεί στο Υια να επιστρέψετε στην οθόνη υποδοχής.

Σημείωση: οι φωτογραφίες δεν διαγράφονται από την οθόνη. Για να διαγράψετε τις φωτογραφίες, βλ. «6.1.4 Φωτογραφίες επισκεπτών στη μνήμη».

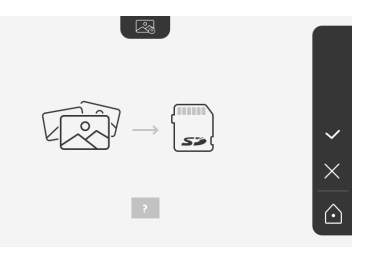

#### ΕΝΗΜΕΡΩΣΗ ΤΟΥ ΛΟΓΙΣΜΙΚΟΥ

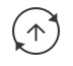

Η οθόνη εμφανίζει την τρέχουσα έκδοση του λογισμικού.

Για να ενημερώσετε το λογισμικό της οθόνης (firmware), πρέπει πρώτα να κατεβάσετε την τελευταία έκδοση από τον ιστότοπό μας και να την αντιγράψετε σε μια κάρτα micro SD, για παράδειγμα:

316M\_SF1\_t1.0.8\_2019\_11\_14

Δημιουργήστε στην κάρτα micro SD έναν κατάλογο με το όνομα «update» και αποθηκεύστε σε αυτόν το νέο firmware.

Τοποθετήστε την κάρτα micro SD στην οθόνη και επικυρώστε αυτήν την ενέργεια.

Σημείωση: οι παράμετροι επανέρχονται στις «εργοστασιακές» τιμές, οι φωτογραφίες και οι δέκτες ή τα μοτέρ RTS διατηρούνται.

#### ΜΗΔΕΝΙΣΜΟΣ ΤΩΝ ΠΑΡΑΜΕΤΡΩΝ

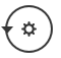

Η ενέργεια αυτή διαγράφει όλες τις εξατομικευμένες ρυθμίσεις.

Για να μπορέσετε να χρησιμοποιήσετε εκ νέου το σύστημα θυροτηλεόρασης, πρέπει να κάνετε ξανά τις βασικές ρυθμίσεις (ημερομηνία, ώρα, μελωδία, ένταση κουδουνιού).

Σημείωση: οι παράμετροι επανέρχονται στις «εργοστασιακές» τιμές, οι φωτογραφίες και οι δέκτες ή τα μοτέρ RTS διατηρούνται.

| Ø                          |                |
|----------------------------|----------------|
| 316M_SF1_t1.0.8_2019_11_14 |                |
|                            | ×              |
| 2                          | $\widehat{\ }$ |

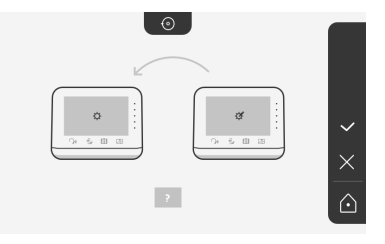

# SOMFY ACTIVITES SA

50 avenue du Nouveau Monde 74300 CLUSES FRANCE

www.somfy.com

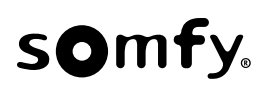

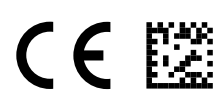

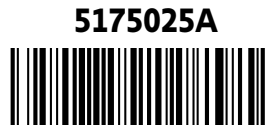